## Module pour les Payes CCQ

## CCQ - Comment consulter le rapport mensuel de CCQ et effectuer la remise?

Vous pouvez consulter le rapport mensuel en tout temps à l'aide du menu **Payes, Rapports, CCQ**. Vous pouvez choisir la période et filtrer par employé si nécessaire. Le résultat ressemblera à ceci :

| CCQ                              |                  |                              |                               |                                                                                                    |                                                                                 |                               |           |                               |       |                                         |       |       |                                            |                                 |               |            |             | - ×          |
|----------------------------------|------------------|------------------------------|-------------------------------|----------------------------------------------------------------------------------------------------|---------------------------------------------------------------------------------|-------------------------------|-----------|-------------------------------|-------|-----------------------------------------|-------|-------|--------------------------------------------|---------------------------------|---------------|------------|-------------|--------------|
|                                  |                  | 0514                         |                               |                                                                                                    | ST.                                                                             | SEC.                          | ANX.      | RÉG.                          | 0.01  | NOMBRE D'HEURES TRAVAILLÉES             |       |       |                                            |                                 |               |            |             |              |
| N° N.A.S.                        | NOM ET PRENOM    | SEM.                         | AP.                           | MET.                                                                                                    |                                                                                 |                               |           |                               | SYN.  | T/RÉG.                                  | T/1.5 | T/2.0 | TOTAL                                      | SALAIRE COT.                    | CONGE         | COT: SYN.  | AV. SOCIAUX | CONTR. SECT. |
| 123456789                        | Simon Provencher | 5                            |                               | 160                                                                                                    | А                                                                               | 6                             | D4        |                               | SD    | 200,00                                  | 0,00  | 0,00  | 200,00                                     | 8 340,00                        | 0,00          | 115,20     | 0,00        | 4,00         |
| 123456789                        | Simon Provencher | 1                            |                               | 765                                                                                                    | С                                                                               | 0                             | C3        |                               | PQMC  | 40,00                                   | 0,00  | 0,00  | 40,00                                      | 1 686,00                        | 0,00          | 31,72      | 0,00        | 0,80         |
| 123456789                        | Simon Provencher | 5                            |                               | 765                                                                                                    | С                                                                               | 0                             | C3        |                               | 0000  | 405,00                                  | 0,00  | 0,00  | 405,00                                     | 17 070,75                       | 0,00          | 232,80     | 0,00        | 8,00         |
| 123456789                        | Simon Provencher | 1                            |                               | 765                                                                                                    | С                                                                               | 0                             | C3        | 08                            | 0000  | 40,00                                   | 0,00  | 0,00  | 40,00                                      | 1 686,00                        | 0,00          | 23,28      | 0,00        | 0,80         |
|                                  |                  |                              |                               |                                                                                                    |                                                                                 |                               |           |                               | TOTAL |                                         |       |       | (1) 685,00                                 | (2) 28 782,75                   | (3) 0,00      | (4) 403,00 | (5) 0,00    | (6) 13,60    |
|                                  |                  |                              |                               |                                                                                                    |                                                                                 |                               |           |                               |       |                                         |       |       |                                            |                                 |               |            |             |              |
| Logiciel Actif Inc.              |                  |                              |                               | 7 - AVANTAGES SOCIAUX (TOTAL 5)                                                                                                    |                                                                                 |                               |           |                               |       |                                         |       |       |                                            | 0,00                            |               |            |             |              |
| 3455 Boulevard d                 |                  |                              |                               |                                                                                                    |                                                                                 | 8 - TAXE DE VENTE - ASSURANCE |           |                               |       |                                         |       |       |                                            |                                 | 14,11         |            |             |              |
| Terrebonne go,ot                 | ox sino          |                              | 9 - FONDS D'INDEMNISATION     |                                                                                                    |                                                                                 |                               |           |                               |       |                                         |       |       |                                            | 13,60                           |               |            |             |              |
|                                  |                  |                              |                               |                                                                                                    |                                                                                 |                               |           | NUMERO D'ENTREPRISE DU QUEBEC |       |                                         |       |       |                                            | 10 - COTISATION HORAIRE A.E.C.Q |               |            |             | 20,40        |
|                                  |                  |                              |                               |                                                                                                    |                                                                                 |                               | NEQ123456 |                               |       |                                         |       |       | 11 - COTISATION ANNUELLE A.E.C.Q           |                                 |               |            | 0,00        |              |
|                                  |                  |                              |                               |                                                                                                    |                                                                                 |                               | (NEC      | 2)                            |       |                                         |       |       |                                            | 12 - T.P.S (10 + 11) X 5        | 96            |            |             | 1,02         |
| N° DE L'EMPLOYEUR                |                  | PÉRIODE MENSUELLE DE TRAVAIL |                               |                                                                                                    |                                                                                 | SIG                           | SIGNATURE |                               |       |                                         | DATE  |       | 13 - T.V.Q (10 + 11) X 9,975%              |                                 |               |            | 2,04        |              |
|                                  |                  | DU                           |                               | AU                                                                                                    |                                                                                 |                               |           |                               |       | AN MS JR                                |       | JR    | 14 - CONGÉ ET JOURS FÉRIÉS PAYÉS (TOTAL 3) |                                 |               |            | 0,00        |              |
| NEO1                             | 123456           | AN MS J                      | N MS JR AN                    |                                                                                                    | AN M                                                                            | S JR                          |           | L L                           |       |                                         |       |       |                                            | 15 - PRÉLÈVEMENT                |               |            |             | 826,17       |
| NEQ123430                        |                  | 2021   11   1                | 2021   11   11 2021   11   18 |                                                                                                    |                                                                                 |                               |           |                               |       |                                         |       |       |                                            | 16 - COTISATIONS SYN            | NDICALES (TOT | AL 4)      |             | 403,00       |
| RÉSERVÉ À LA CCQ Code inspecteur |                  |                              |                               | QUIC                                                                                                    | QUICONQUE TRANSMET UN RAPPORT MENSUEL CONTENANT DES 17 - FONDS DE QUALIFICATION |                               |           |                               |       |                                         |       |       | 4,80                                       |                                 |               |            |             |              |
|                                  |                  |                              | PASS                          | RENSEIGNEMENTS FAUX OU INEXACTS COMMET UNE INFRACTION ET EST<br>PASSIBLE DE POURSUITES, TOUT EMPLOYEUR A L'OBLIGATION DE DÉTENIR LA<br>18 - FONDS DE FORMATION |                                                                                 |                               |           |                               |       |                                         |       |       | 136,00                                     |                                 |               |            |             |              |
|                                  |                  |                              | LICE                          | LICENCE REQUISE DÉLIVRÉE PAR LA RÉGIE DU BÂTIMENT DU QUÉBEC.                                                                                                   |                                                                                 |                               |           |                               |       | 19 - CONTRIBUTION SECTORIELLE (TOTAL 6) |       |       |                                            | 13,60                           |               |            |             |              |
|                                  |                  |                              |                               |                                                                                                    |                                                                                 |                               |           |                               |       |                                         |       |       | TOTAL                                      |                                 |               |            | 1 434,74    |              |

Dans le bas de cette fenêtre, il est possible d'imprimer ou bien d'envoyer par courriel ce rapport.

Si vous avez accès aux services en lignes de la CCQ, il est plutôt conseillé de faire l'envoi de façon électronique au même moment d'effectuer la transaction de paiement sur GEM-BOOKS. Pour ce faire, vous allez utiliser le module **Remises gouvernementales** qui se trouve dans le menu Comptabilité. Voici la FAQ qui explique le processus de ce module : <u>Comment effectuer des remises gouvernementales</u>?

Lors de l'ajout de la remise, vous allez constater une nouvelle option nommée CCQ, c'est celle-ci qu'il faut utiliser dans le cas du paiement de la CCQ. Lorsque vous aurez rempli les options nécessaires, voici le rapport qui vous sera affichée :

## **Module pour les Payes CCQ**

Remises gouvernementales

|                                            | TOTAL À PAYER |
|--------------------------------------------|---------------|
| 7 - AVANTAGES SOCIAUX (TOTAL 5)            | 2 246,70 \$   |
| 8 - TAXE DE VENTE - ASSURANCE              | 17,84 \$      |
| 9 - FONDS D'INDEMNISATION                  | 17,20 \$      |
| 10 - COTISATION HORAIRE A.E.C.Q            | 25,80 \$      |
| 11 - COTISATION ANNUELLE A.E.C.Q           | 230,00 \$     |
| 12 - T.P.S (10 + 11) X 5%                  | 12,79 \$      |
| 13 - T.V.Q (10 + 11) X 9,975%              | 25,52 \$      |
| 14 - CONGÉ ET JOURS FÉRIÉS PAYÉS (TOTAL 3) | 0,00 \$       |
| 15 - PRÉLÈVEMENT                           | 1 096,17 \$   |
| 16 - COTISATIONS SYNDICALES (TOTAL 4)      | 499,12 \$     |
| 17 - FONDS DE QUALIFICATION                | 4,80 \$       |
| 18 - FONDS DE FORMATION                    | 172,00 \$     |
| 19 - CONTRIBUTION SECTORIELLE (TOTAL 6)    | 17,20 \$      |
| MONTANT TOTAL DU PAIEMENT                  | 4365.14       |

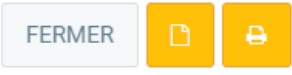

AITER TRAITER ET ENVOYER LE RAPPORT CCQ

Vous constaterez un bouton "**Traiter et envoyer le rapport CCQ**" dans le bas du rapport. Ce bouton va, en plus de faire la transaction de paiement dans le module de comptabilité, envoyer de façon électronique le rapport CCQ. **Veuillez noter qu'il est nécessaire d'avoir rempli votre numéro d'identification aux services en lignes dans les paramètres afin que ce bouton soit visible**. Si ce n'est pas le cas, un message d'avertissement vous sera affichée.

Lorsque vous cliquerez sur ce bouton, l'envoi à la CCQ sera fait. Si une erreur survient, le message vous sera affichée de cette façon :

- ×

## **Module pour les Payes CCQ**

| ta<br>ouv | ATTENTION, une erreure est survenue lors de l'envoi à la CCQ, veuillez réessayer plus tard ou<br>envoyer manuellement à l'aide du rapport CCQ du menu <b>Paye</b> . |     |  |  |  |  |  |  |  |
|-----------|----------------------------------------------------------------------------------------------------|-----|--|--|--|--|--|--|--|
|           | Voici le message d'erreur retourné par la CCQ                                                                                                    | DA  |  |  |  |  |  |  |  |
|           |                                                                                                    |     |  |  |  |  |  |  |  |
|           | Le fichier de votre rapport mensuel pour la période du 1 octobre 2021 au 18 novembre 2021 est refusé suite à l'identification d'erreurs mentionnées ci-dessous.     | 202 |  |  |  |  |  |  |  |
|           | Rapport transmis : 18 novembre 2021 à 15:42:18 par l'utilisateur 308987.                                                                                            | 202 |  |  |  |  |  |  |  |
|           | Liste des messages d'erreurs                                                                                                    |     |  |  |  |  |  |  |  |
|           | .Vous n'avez pas l'autorisation de transmettre le rapport mensuel pour cet employeur.                                                                               | -   |  |  |  |  |  |  |  |
|           | La période du rapport mensuel doit correspondre à une période de rapport mensuel selon le calendrier de l'industrie de la construction.                             | -   |  |  |  |  |  |  |  |
| fédér     | al                                                                                                    |     |  |  |  |  |  |  |  |
|           | Identification de l'employeur                                                                                                    |     |  |  |  |  |  |  |  |
| provir    | Employeur 012-345<br>Nom                                                                                                    |     |  |  |  |  |  |  |  |
|           | Adresse                                                                                                    |     |  |  |  |  |  |  |  |
|           |                                                                                                    |     |  |  |  |  |  |  |  |
|           | ОК                                                                                                    | -   |  |  |  |  |  |  |  |
|           | 2011-04-01 2021-07-12                                                                                                    |     |  |  |  |  |  |  |  |

Il sera possible pour vous de corriger vos paramètres et de renvoyer le rapport en réouvrant la remise gouvernementale par après. Si le processus se complète bien, la ligne de remise avec la date de l'envoi deviendra verte.

Référence ID de l'article : #1323 Auteur : Simon Provencher Dernière mise à jour : 2023-03-09 13:19